### 4° MON ESPACE ATHLE

Dans le menu LICENCE / Formulaire de Renouvellement

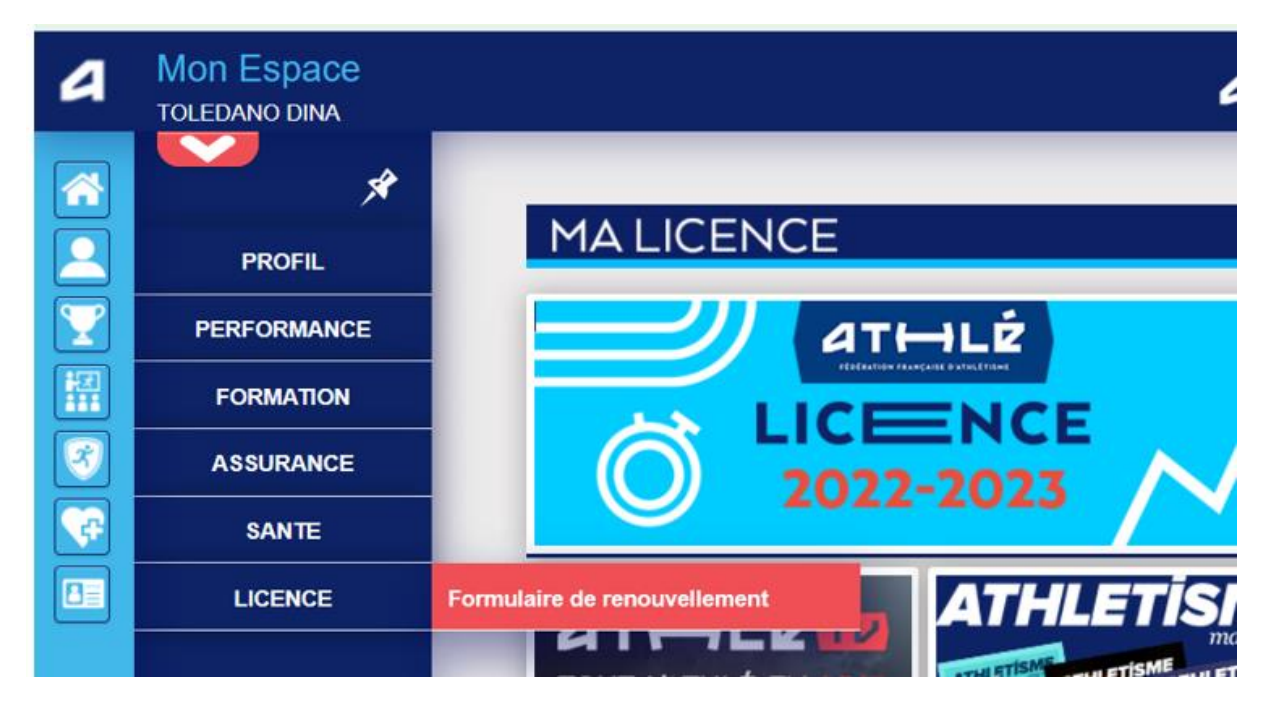

#### Il y a 5 étapes à remplir :

Etape n°1 : Quel club pour la saison à venir ?

| Menu LICENCE      |                                                                                                    |               |  |  |  |  |
|-------------------|----------------------------------------------------------------------------------------------------|---------------|--|--|--|--|
| Choix du formulai | Ire Identité Assurance & Code Ethique Mes préférences Parcours de pré                                                                               | vention santé |  |  |  |  |
| oix du formulaire |                                                                                                    |               |  |  |  |  |
|                   | ETAT DE VOTRE DEMANDE:                                                                                                    |               |  |  |  |  |
|                   | Vous n'avez pas encore finalisé votre formulaire.                                                                                                   |               |  |  |  |  |
|                   |                                                                                                    |               |  |  |  |  |
|                   | LA SAISON                                                                                                    |               |  |  |  |  |
|                   | Vous allez remplir ce formulaire pour la saison 2024 (licence valide du 01/09/2023 au 31/08/2024)                                                   |               |  |  |  |  |
|                   | Si vous souhaitez encore prendre une licence cette saison, merci de vous rapprochez directement de votre club<br>et de ne pas saisir ce formulaire. |               |  |  |  |  |
|                   | LE CLUB                                                                                                    |               |  |  |  |  |
|                   | Le choix de votre prochain club (ce choix n'est pas définitif et pourra être modifié)                                                               |               |  |  |  |  |
|                   | It is souhaite rester dans mon club.                                                                                                    |               |  |  |  |  |
|                   | $^{\bigcirc}$ Je souhaite <u>changer</u> de club pour ma prochaine licence <b>OU</b> je n'ai pas encore décidé.                                     |               |  |  |  |  |
|                   |                                                                                                    |               |  |  |  |  |
|                   | A Modifier                                                                                                    |               |  |  |  |  |
|                   |                                                                                                    |               |  |  |  |  |

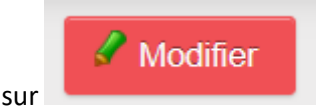

Il faut cliquer sur

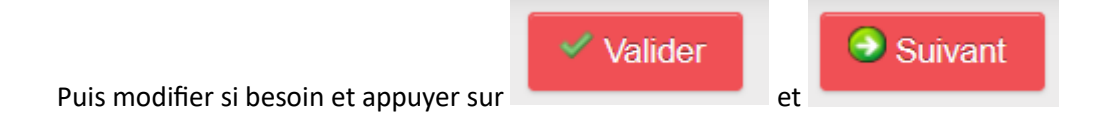

Etape n°2 : Identité

| 2/5     | Choix du formulaire                 | Identité                                                                                                    | Assurance & Code Ethique | Mes préférences | Parcours de préventio | on santé |
|---------|-------------------------------------|----------------------------------------------------------------------------------------------------|--------------------------|-----------------|-----------------------|----------|
| Identit | té                                  |                                                                                                    |                          |                 |                       |          |
|         |                                     |                                                                                                    |                          |                 |                       |          |
|         |                                     |                                                                                                    | ETAT CIVIL               |                 |                       |          |
|         | Date de l                           | Nom : TOLEDANO<br>Prénom : DINA<br>naissance : 22/12/1977<br>Sexe : Femme<br>Nationalité : FRANCE                                          |                          |                 |                       |          |
|         | Nom de N<br>Pays de N<br>Ville de N | Naissance : RUBINI<br>Naissance : FRANCE<br>Naissance : SURESNES                                                                           |                          |                 |                       |          |
|         |                                     |                                                                                                    | COORDONNEES              |                 |                       | J        |
|         | т                                   | eMail : <u>toledano.dina@fr</u><br>él. mobile :                                                                                            | ee.fr                    |                 |                       |          |
|         |                                     |                                                                                                    | ADRESSE                  |                 |                       |          |
|         | Téléş<br>Ca                         | ohone fixe : 0153807030<br>Ligne 1 : 55 ALLEE DE LA<br>Ligne 2 :<br>Ligne 3 :<br>Pays : FRANCE<br>ode postal : 67000<br>Ville : STRASBOURG | ROBERTSAU                |                 |                       |          |
|         |                                     |                                                                                                    | 🖋 Modifier               |                 |                       |          |
| Il fau  | it cliquer sur                      | Modifier                                                                                                    |                          |                 |                       |          |
| Puis    | modifier si besc                    | bin et appuyer su                                                                                                    | Valider                  | et C            | Suivant               |          |

### Etape n°3 : Assurance

| 3/5   | Choix du formulair                                                                                                    | e  | Identité | Assurance & Code Ethique | Mes préférences | Parcours de prévention santé |  |  |  |
|-------|----------------------------------------------------------------------------------------------------|----|----------|--------------------------|-----------------|------------------------------|--|--|--|
| Assur | ance & Code Ethiq                                                                                                    | ue |          |                          |                 |                              |  |  |  |
|       |                                                                                                    |    |          |                          |                 |                              |  |  |  |
|       | L'ASSURANCE                                                                                                    |    |          |                          |                 |                              |  |  |  |
|       | Notice info FFA 2023-2024 FFA Conditions Assurance 2024                                                                                                    |    |          |                          |                 |                              |  |  |  |
|       | Je déclare avoir pris connaissance des conditions d'assurance de la FFA                                                                                    |    |          |                          |                 |                              |  |  |  |
|       | Si je suis déjà assuré par un assureur autre que celui la FFA, je déclare tout de même avoir pris connaissance des conditions d'assurance qu'elle propose. |    |          |                          |                 |                              |  |  |  |
|       | □ Je déclare ne pas vouloir prendre l'Individuel Accident (option de base) que propose la FFA                                                              |    |          |                          |                 |                              |  |  |  |
|       | L'ETHIQUE                                                                                                    |    |          |                          |                 |                              |  |  |  |
|       | Code d'Ethique et de Déontologie                                                                                                    |    |          |                          |                 |                              |  |  |  |
|       | Je déclare avoir pris connaissance du Code d'Ethique et de Déontologie de la FFA                                                                           |    |          |                          |                 |                              |  |  |  |
|       | Merci d'informer la FFA que vous avez pris connaissance du Code d'Ethique et de Déontologie                                                                |    |          |                          |                 |                              |  |  |  |
|       |                                                                                                    |    |          |                          |                 |                              |  |  |  |
|       | X Annuler Valider                                                                                                    |    |          |                          |                 |                              |  |  |  |
|       |                                                                                                    |    |          |                          | Valid           | er                           |  |  |  |

et

# Il faut, éventuellement, cocher les cases puis cliquer sur

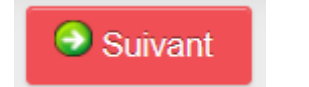

### Etape n°4 : Préférences

| 5 Choix du formu                                                                                                 | laire Identité                 | Assurance & Code Ethique             | Mes préférences           | Parcours de prévention santé |  |
|----------------------------------------------------------------------------------------------------|--------------------------------|--------------------------------------|---------------------------|------------------------------|--|
| les préférences                                                                                                  |                                |                                      |                           |                              |  |
|                                                                                                    |                                |                                      |                           |                              |  |
|                                                                                                    |                                | COMMUNICATION FFA                    |                           |                              |  |
|                                                                                                    |                                |                                      |                           |                              |  |
|                                                                                                    | J'accepte de recevoir les infe | ormations officielles de la FFA pou  | ır profiter pleinement de | mon sport.                   |  |
|                                                                                                    |                                |                                      |                           |                              |  |
| J'accepte de recevoir les avantages licenciés des partenaires sélectionnés par la FFA.                           |                                |                                      |                           |                              |  |
| Vos nráfárences nourront être aiustáes à tout moment en cliquent sur « se désinscrire » en has de nos e-mailings |                                |                                      |                           |                              |  |
|                                                                                                    | ···,                           | ,                                    |                           |                              |  |
|                                                                                                    |                                | MA PRATIQUE                          |                           |                              |  |
| Pratique                                                                                                    | principale :                   | v                                    |                           |                              |  |
|                                                                                                    |                                |                                      |                           |                              |  |
| Protique                                                                                                    |                                | Condition physique Epreuves combinée |                           |                              |  |
| Tauque                                                                                                    | Marche Athlétique              | Marche Nordique                      |                           | Sprint / Haies               |  |
|                                                                                                    |                                |                                      |                           |                              |  |
|                                                                                                    | Sauts                          | 🗆 Trail & Montagne                   |                           |                              |  |

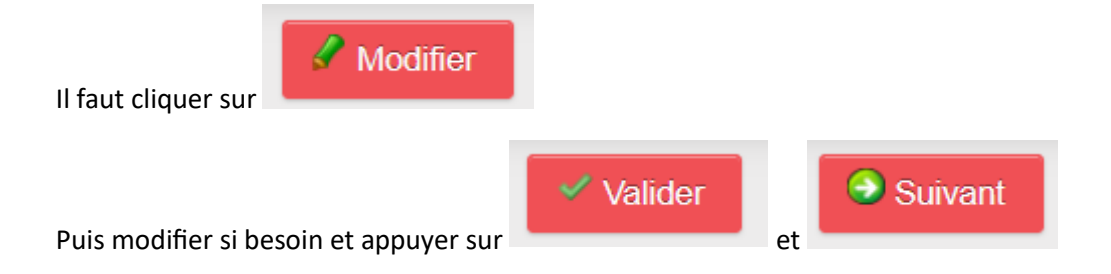

## Etape n°5 : le PPS, Parcours Prévention Santé

Il est lui-même composé de 5 étapes :

| 5/5                                                                                                    | Etape 1                                              | Etape 2 | Etape 3 | Etape 4 | Etape 5 |  |  |  |
|----------------------------------------------------------------------------------------------------|------------------------------------------------------|---------|---------|---------|---------|--|--|--|
| Etape 5                                                                                                    |                                                      |         |         |         |         |  |  |  |
| La Commission médicale de la Fédération Française d'Athlétisme met à disposition des informations à destination de tous les acteurs de l'athlétisme et partage ses recommandations quant à la prévention des risques pour la santé des athlètes.<br>Les licenciés et compétiteurs sont invités à prendre connaissance de ces informations consultables sur <u>(à compléter</u> ) à tout moment. |                                                      |         |         |         |         |  |  |  |
| Votre réponse a bien été prise en compte. Merci.                                                                                                    |                                                      |         |         |         |         |  |  |  |
|                                                                                                    | Vous allez ou avez reçu une confirmation par e-mail. |         |         |         |         |  |  |  |
|                                                                                                    |                                                      |         |         |         |         |  |  |  |

Les écrans sont en cours de réalisation. Il faut juste cocher les cases et passer à l'étape suivante en

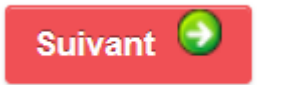

appuyant sur

En vous souhaitant bonne saisie !